FUNDAMENTOS DE PROGRAMACION COMPUTACIONAL

## ¿Qué es programación? Manipulación de datos (fácil a lo difícil)

ejemplo: (1+1=2) sumaeso es programarEjemplo: (lista de estudiantes)eso es programarejemplo: (diseñar un jugo)eso es programarejemplo: (organizar una fiesta)eso es programar

¿Qué es programación computacional? Es el proceso de digitar en la computadora a través de un lenguaje de programación órdenes y códigos que esta entienda.

Lenguajes de programación: ejemplo: HTML, logo, c++, pascal, php, visual Basic, java, etc.

Todos los lenguajes de programación tienen las misma<mark>s</mark> bases: Variables, ciclos, condicionales, funciones, tipo<mark>s de</mark>

## onritmos Definición: metodología para resolver un problema. Características: Simbolos (Operadores): -> Simbolos (Operadores): Aritmético Comparación Óqico • Definido Preciso mod and • Finito -Tipos: = # \* (asignación) or • Numérico →Uso de Variables: No numérico Gráfico: Diagramas de Hujo No gráfico: Pseudocódigo Inician con una letra Nunca se emplean simbolos ni caracteres especiales

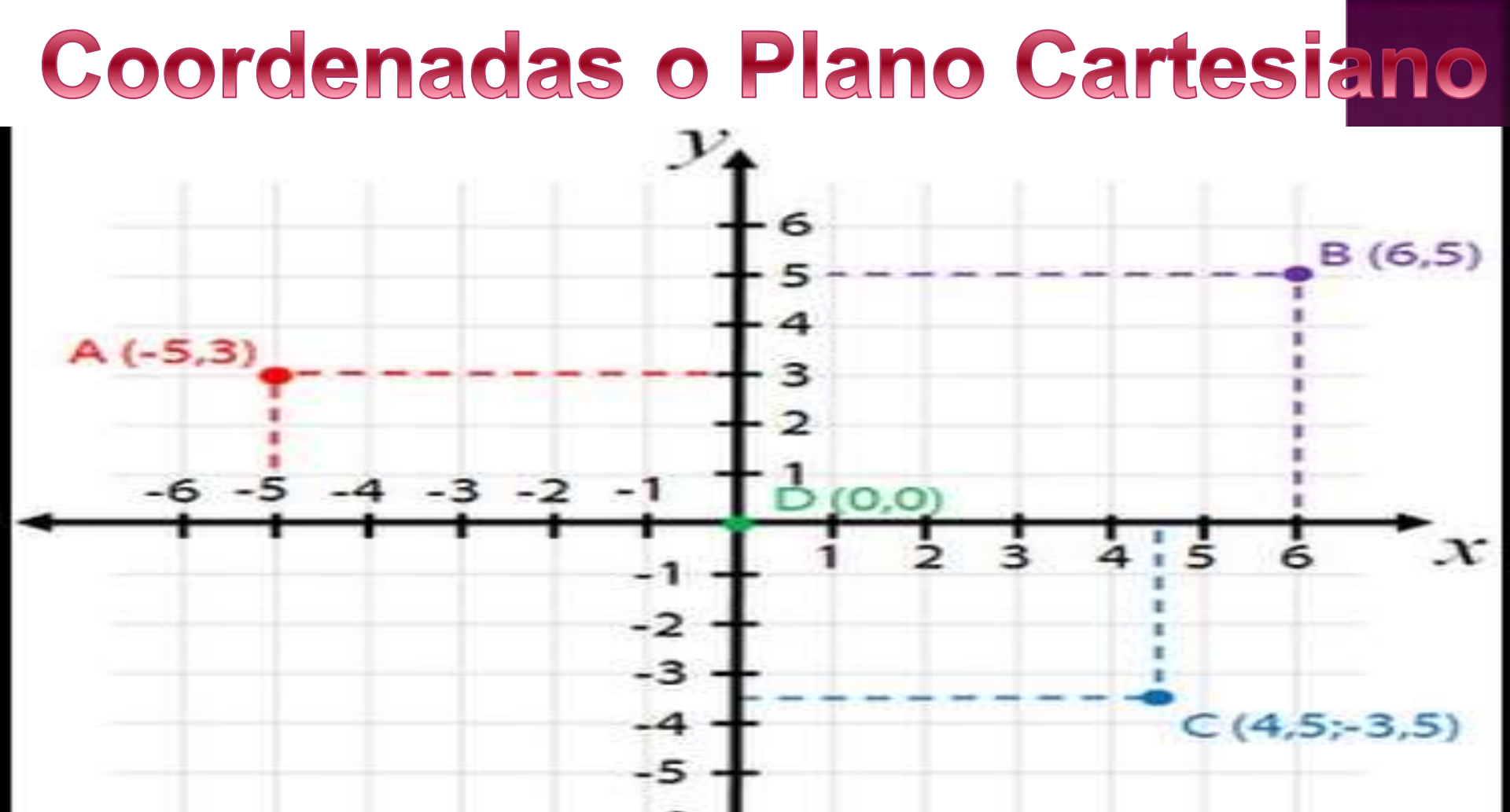

**Coordenadas o plano cartesiano** está formado por dos rectas numéricas perpendiculares, una horizontal y otra vertical que se cortan en un punto. La recta horizontal es llamada **eje de las abscisas** o de las equis (x), y la vertical, **eje de las ordenadas** o de las yes, (y); el punto donde se cortan recibe el nombre de **origen.** 

## SCRATCH

- Es un nuevo entorno de programación visual y multimedia que recupera el modelo constructivista de Logo o de los E-Toys de Squeak.
- Permite el aprendizaje de programación computacional y a través de algorismos la realización de secuencias animadas con o sin sonido, juegos, etc.
- Ofrece una interface intuitiva muy fácil de comprender, permite manipular imágenes, fotos, sonido, música, etc. y desarrollar una programación visual con todos estos elementos.
- En scratch se crean personajes, se cambia su apariencia y puede hacerlos interactuar con otros personajes.
- Scratch es un software libre y está disponible para

Lógicamente no todos los alumnos van a ser programadores profesionales, pero aprender a programar permite a los alumnos experimentar de forma creativa y ayuda al desarrollo del pensamiento lógico a la vez que comprenden el funcionamiento de las nuevas tecnologías que encontraran en su vida cotidiana.

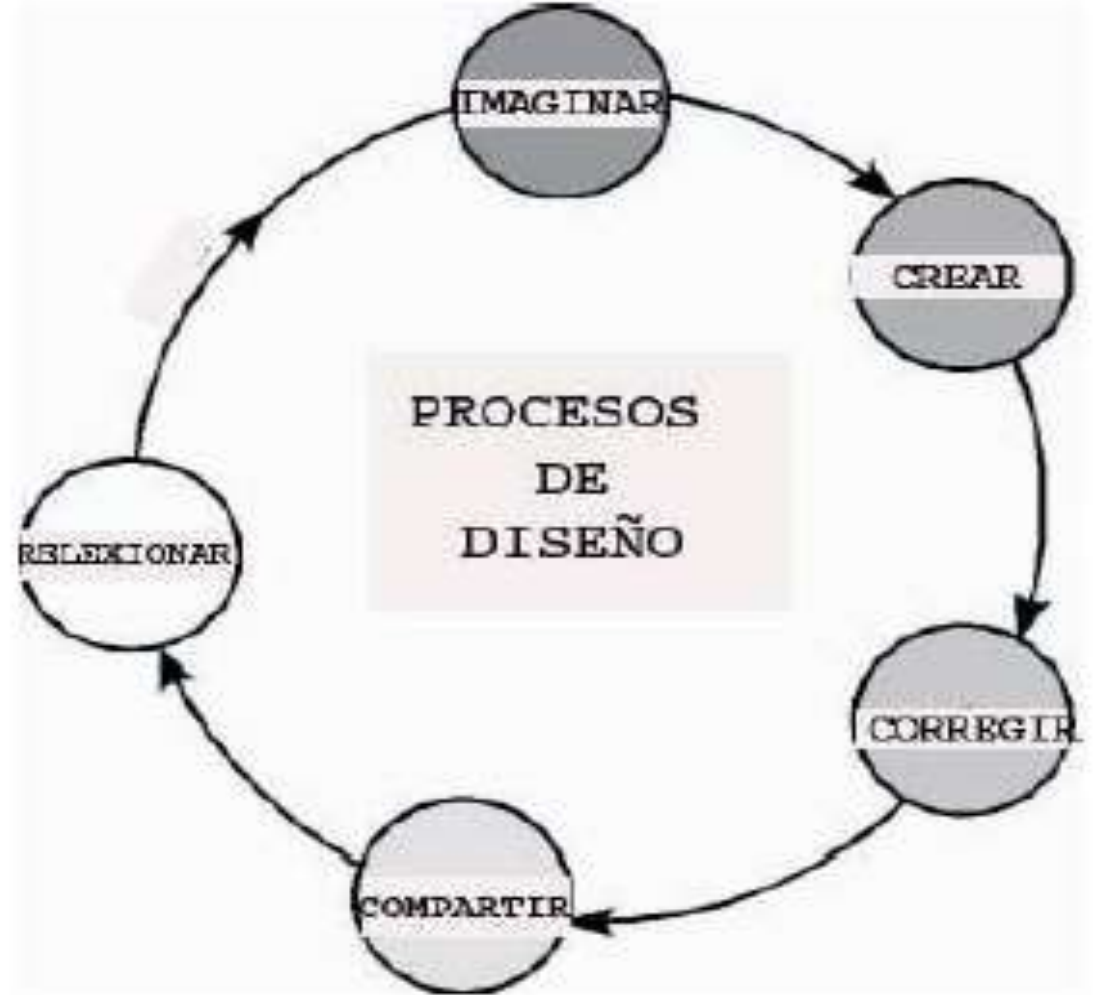

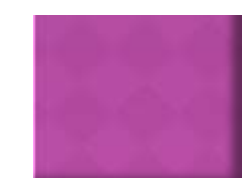

**ESCENARIO:** La zona más grande, blanca, donde está la mascota de Scratch, único actor en ese momento. Ha se desarrollara la acción.

**BOTONES NUEVOS SPRITES:** Justo debajo del escenario hay tres botones que nos van a permitir buscar o incluso crear nuevos actores para nuestra acción.

**MODO PRESENTACIÓN:** Si pinchamos en el botón que queda a la izquierda de los anteriores podemos ampliar el escenario a pantalla completa.

LISTA DE SPRITES: En la zona que queda debajo de la anterior aparecerán las miniaturas de los sprites que vayan a actuar. Hacer clic para seleccionar y editar un sprite.

**BARRA DE HERRAMIENTAS:** Aparece encima del escenario y nos sirven para mover los objetos, copiar, cortar, aumentar su tamaño o disminuir su tamaño.

**BANDERA VERDE:** Sirve para ejecutar los guiones o programas que hayamos creado. **BOTON ROJO:** Sirve para detener la acción.

NOTAS DEL PROYECTO: Para añadir comentarios al proyecto.

PALETA DE BLOQUES: A la izquierda. Es nuestra caja de instrucciones para que nuestros actores hagan cosas. Son los bloques para crear los scripts o programas.

Tenemos 8 cajas diferentes de piezas, para distintas acciones, cada una de un color. Tendremos que ir familiarizándonos con ellas: Movimiento, apariencia, sonido, lápiz, control, sensores, números y variables.

**AREA DE SCRIPTS:** Entre las dos zonas anteriores queda otra muy importante, es área de scripts. Aquí iremos arrastrando los bloques de nuestras cajas de piezas para ir construyendo los guiones o programas.

**PESTAÑAS:** Justo encima del área de scripts tenemos tres pestañas que nos permiten añadir guiones, disfraces o sonidos al guión que construimos.

ESTILO DE ROTACIÓN: Nos permite determinar la rotación de los sprites.

INFORMACIÓN SPRITE SELECIONADO: En el cuadro aparecerá el nombre del sprite y una miniatura del mismo.

A partir de este momento debemos recordar los dos elementos fundamentales de nuestro lenguaje de programación: sprite y guion.

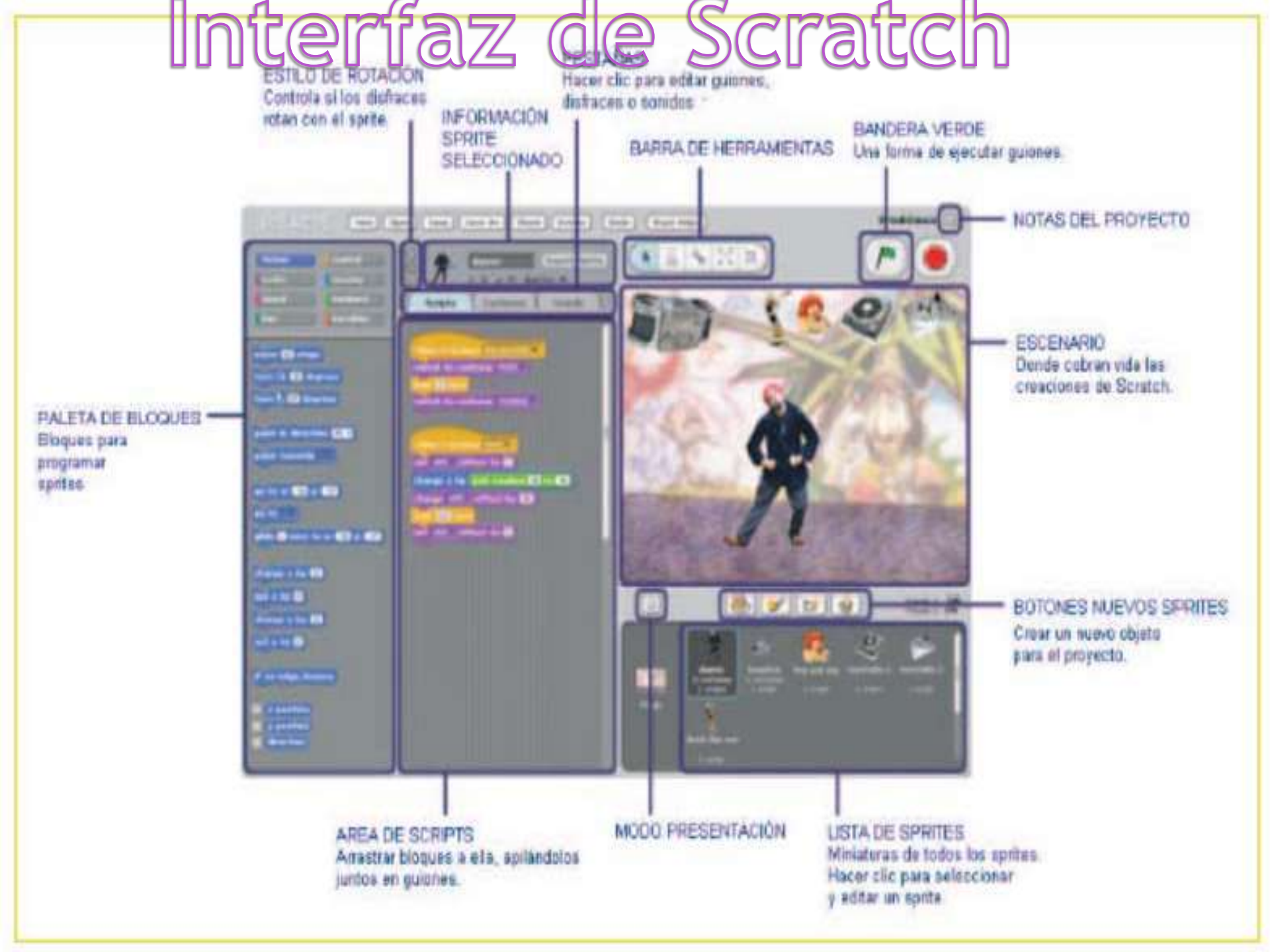